KA00293K/31/PL/05.24-00

71683468 2024-02-19

# Skrócona instrukcja obsługi EngyCal RS33

Przelicznik pary do zastosowania w punkcie pomiarowym z jednym wejściem impulsowym/ analogowym do pomiarów przepływu i dwoma wejściami RTD/analogowymi do pomiarów temperatury/ciśnienia

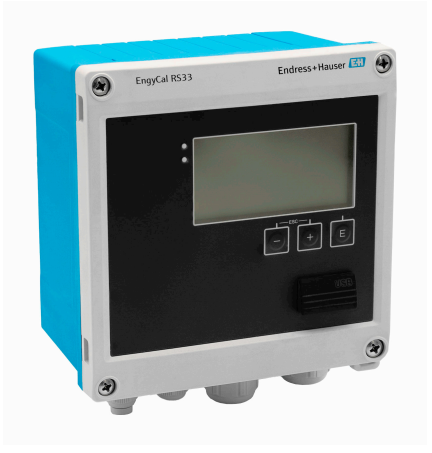

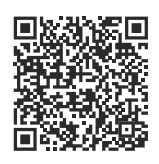

Niniejsza skrócona instrukcja obsługi nie zastępuje pełnej instrukcji obsługi przyrządu. Szczegółowe informacje podano w instrukcji obsługi i dokumentacji uzupełniającej.

Jest ona dostępna dla wszystkich wersji przyrządu:

- na stronie: www.endress.com/deviceviewer
- do pobrania na smartfon/tablet z zainstalowaną aplikacją Endress+Hauser Operations

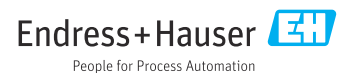

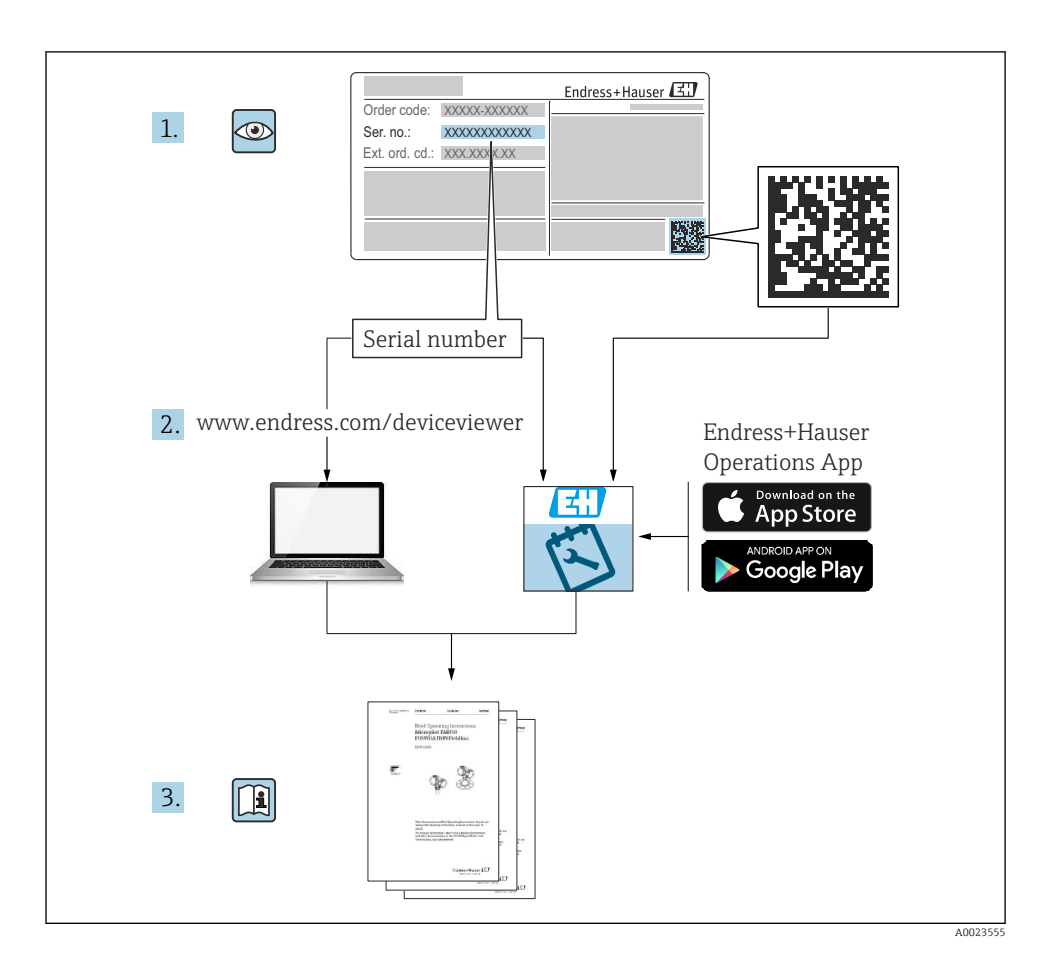

# Spis treści

| <b>1</b>                                           | Informacje o niniejszym dokumencie                                                                                                    | . <b>4</b>                      |
|----------------------------------------------------|----------------------------------------------------------------------------------------------------|---------------------------------|
| 1.1                                                | Przeznaczenie dokumentu                                                                                                    | 4                               |
| 1.2                                                | Symbole                                                                                                    | 4                               |
| <b>2</b><br>2.1<br>2.2<br>2.3<br>2.4<br>2.5<br>2.6 | Podstawowe zalecenia dotyczące bezpieczeństwa .<br>Wymagania dotyczące personelu .<br>Użytkowanie zgodne z przeznaczeniem .<br>Przepisy BHP .<br>Bezpieczeństwo eksploatacji .<br>Bezpieczeństwo produktu .<br>Bezpieczeństwo systemów IT . | • 5<br>• 5<br>• 6<br>• 6<br>• 6 |
| <b>3</b>                                           | <b>Opis produktu</b>                                                                                                    | . <b>6</b>                      |
| 3.1                                                | Konstrukcja produktu                                                                                                    | . 6                             |
| <b>4</b><br>4.1                                    | Odbiór dostawy i identyfikacja produktu<br>Odbiór dostawy                                                                                                    | .7                              |
| <b>5</b>                                           | Warunki pracy: montaż                                                                                                    | • 8                             |
| 5.1                                                | Zalecenia montażowe                                                                                                    | • 8                             |
| 5.2                                                | Wymiary                                                                                                    | • 9                             |
| 5.3                                                | Montaż przyrządu                                                                                                    | • 10                            |
| 5.4                                                | Wskazówki dotyczące montażu czujnika(-ów) temperatury                                                                                                    | 15                              |
| 5.5                                                | Wskazówki dotyczące montażu czujnika ciśnienia                                                                                                    | 16                              |
| <b>6</b>                                           | Podłączenie elektryczne .                                                                                                    | 16                              |
| 6.1                                                | Wymagania dotyczące podłączenia .                                                                                                    | 16                              |
| 6.2                                                | Podłączenie przyrządu .                                                                                                    | 17                              |
| 6.3                                                | Podłączenie czujników .                                                                                                    | 20                              |
| 6.4                                                | Wyjścia .                                                                                                    | 24                              |
| 6.5                                                | Komunikacja .                                                                                                    | 24                              |
| 6.6                                                | Kontrola po wykonaniu podłączeń elektrycznych .                                                                                                    | 26                              |
| <b>7</b>                                           | Warianty obsługi                                                                                                    | <b>27</b>                       |
| 7.1                                                | Przegląd wariantów obsługi                                                                                                    | 27                              |
| 7.2                                                | Wyświetlacz i elementy obsługi                                                                                                    | 28                              |
| 7.3                                                | Struktura i funkcje menu obsługi                                                                                                    | 30                              |
| <b>8</b>                                           | Konserwacja                                                                                                    | <b>31</b>                       |
| 8.1                                                | Czyszczenie                                                                                                    | 31                              |

## 1 Informacje o niniejszym dokumencie

### 1.1 Przeznaczenie dokumentu

Skrócona instrukcja obsługi zawiera wszystkie najważniejsze informacje: od odbioru dostawy do pierwszego uruchomienia.

### 1.2 Symbole

#### 1.2.1 Symbole bezpieczeństwa

#### A NIEBEZPIECZEŃSTWO

Ten symbol ostrzega przed niebezpieczną sytuacją. Zignorowanie go spowoduje poważne obrażenia ciała lub śmierć.

#### ▲ OSTRZEŻENIE

Ten symbol ostrzega przed potencjalnie niebezpieczną sytuacją. Zignorowanie go może doprowadzić do poważnych obrażeń ciała lub śmierci.

#### A PRZESTROGA

Ten symbol ostrzega przed potencjalnie niebezpieczną sytuacją. Zignorowanie go może doprowadzić do lekkich lub średnich obrażeń ciała.

#### NOTYFIKACJA

Ten symbol ostrzega przed potencjalnie niebezpieczną sytuacją. Zlekceważenie tego ostrzeżenia może doprowadzić do uszkodzenia produktu lub obiektów znajdujących się w pobliżu.

#### 1.2.2 Symbole oznaczające typy informacji

| Symbol | Opis                                                                     | Symbol    | Opis                                                      |
|--------|--------------------------------------------------------------------------|-----------|-----------------------------------------------------------|
|        | <b>Dopuszczalne</b><br>Dopuszczalne procedury, procesy lub<br>czynności. |           | Zalecane<br>Zalecane procedury, procesy lub<br>czynności. |
| X      | Zabronione<br>Zabronione procedury, procesy lub<br>czynności.            | i         | <b>Wskazówka</b><br>Oznacza dodatkowe informacje.         |
|        | Odsyłacz do dokumentacji                                                 |           | Odsyłacz do strony                                        |
|        | Odsyłacz do rysunku                                                      | 1., 2., 3 | Kolejne kroki procedury                                   |
| ∟      | Wynik kroku                                                              |           | Kontrola wzrokowa                                         |

#### 1.2.3 Symbole elektryczne

|   | Prąd stały                | $\sim$   | Prąd przemienny                                                                                                    |
|---|---------------------------|----------|----------------------------------------------------------------------------------------------------|
| ~ | Prąd stały lub przemienny | <u> </u> | Uziemienie<br>Zacisk uziemiony, tj. z punktu widzenia<br>użytkownika jest już uziemiony<br>poprzez system uziemienia. |

#### 1.2.4 Symbole na rysunkach

| Symbol   | Znaczenie                 | Symbol         | Znaczenie                                    |
|----------|---------------------------|----------------|----------------------------------------------|
| 1, 2, 3, | Numery pozycji            | 1., 2., 3      | Kolejne kroki procedury                      |
| A, B, C, | Widoki                    | А-А, В-В, С-С, | Przekroje                                    |
| EX       | Strefa zagrożona wybuchem | X              | Strefa bezpieczna<br>(niezagrożona wybuchem) |

## 2 Podstawowe zalecenia dotyczące bezpieczeństwa

Warunkiem koniecznym bezpiecznej obsługi przyrządu jest zapoznanie się z niniejszą instrukcją obsługi i przestrzeganie zawartych w niej zaleceń dotyczących bezpieczeństwa.

## 2.1 Wymagania dotyczące personelu

Personel obsługi powinien spełniać następujące wymagania:

- Przeszkoleni, wykwalifikowani operatorzy powinni posiadać odpowiednie kwalifikacje do wykonania konkretnych zadań i funkcji.
- ▶ Posiadać zgodę właściciela/operatora obiektu.
- Posiadać znajomość obowiązujących przepisów.
- Przed rozpoczęciem prac przeczytać ze zrozumieniem zalecenia podane w instrukcji obsługi, dokumentacji uzupełniającej oraz certyfikatach (zależnie od zastosowania).
- > Przestrzegać wskazówek i podstawowych warunków bezpieczeństwa.

## 2.2 Użytkowanie zgodne z przeznaczeniem

Przelicznik pary służy do rejestracji strumienia masy i energii w instalacjach pary nasyconej i przegrzanej. Jest on przeznaczony do stosowania w środowisku przemysłowym.

- Producent nie ponosi żadnej odpowiedzialności za szkody spowodowane niewłaściwym użytkowaniem lub użytkowaniem niezgodnym z przeznaczeniem. Niedozwolone jest dokonywanie jakichkolwiek zmian w konstrukcji przyrządu.
- Przyrząd może pracować tylko po zainstalowaniu w zamkniętej obudowie obiektowej.

## 2.3 Przepisy BHP

Podczas obsługi przyrządu:

 Zawsze należy mieć nałożony niezbędny sprzęt ochrony osobistej wymagany obowiązującymi przepisami.

## 2.4 Bezpieczeństwo eksploatacji

Uszkodzenie przyrządu!

- Przyrząd można użytkować wyłącznie wtedy, gdy jest on sprawny technicznie i wolny od usterek i wad.
- ► Za niezawodną pracę przyrządu odpowiedzialność ponosi operator.

## 2.5 Bezpieczeństwo produktu

Produkt został skonstruowany oraz przetestowany zgodnie z aktualnym stanem wiedzy technicznej i opuścił zakład producenta w stanie gwarantującym niezawodne działanie.

## 2.6 Bezpieczeństwo systemów IT

Gwarancja producenta obowiązuje wyłącznie w przypadku montażu i eksploatacji produktu zgodnie z opisem podanym w instrukcji obsługi. Przyrząd jest wyposażony w mechanizmy zabezpieczające przed przypadkową zmianą ustawień.

Działania w zakresie bezpieczeństwa systemów IT zapewniające dodatkową ochronę przyrządu oraz transferu danych muszą być wdrożone przez operatora zgodnie z obowiązującymi standardami bezpieczeństwa.

## 3 Opis produktu

## 3.1 Konstrukcja produktu

Przelicznik pary służy do rejestrowania i rozliczania strumienia masy i energii pary w instalacjach pary nasyconej lub przegrzanej. Obliczenia są wykonywane na podstawie mierzonych parametrów procesowych takich, jak przepływ objętościowy, temperatura i/lub ciśnienie. Przelicznik nadaje się do podłączania i zasilania wszystkich najczęściej stosowanych przetworników przepływu, czujników temperatury i ciśnienia.

Obliczenia strumienia masy i energii pary są wykonywane zgodnie ze standardem IAPWS IF97. Zmienne wejściowe, takie jak ciśnienie i temperatura, służą tu do obliczenia gęstości i entalpii pary. Funkcje kompensacji pomiaru przepływu metodą różnicy ciśnień i elektronicznej adiustacji czujnika temperatury (linearyzacji charakterystyki czujnika w przetworniku), umożliwiają uzyskanie najwyższej dokładności obliczeń przepływu, nawet przy zmiennych warunkach procesu. Zdalny odczyt zapisanych danych jest możliwy poprzez interfejs Ethernet IP, Modbus lub M-Bus.

## 4 Odbiór dostawy i identyfikacja produktu

## 4.1 Odbiór dostawy

Przy odbiorze dostawy:

- 1. Sprawdzić, czy opakowanie nie uległo uszkodzeniu.
  - Wszystkie uszkodzenia należy niezwłocznie zgłosić producentowi. Do montażu nie używać uszkodzonych komponentów.
- 2. Sprawdzić zakres dostawy z dokumentem przewozowym.
- **3.** Sprawdzić, czy dane na tabliczce znamionowej są zgodne z danymi w zamówieniu i w dokumentach przewozowych.
- 4. Sprawdzić, czy dostawa zawiera całą dokumentację techniczną i wszystkie inne niezbędne dokumenty, np. certyfikaty.

i

Jeśli jeden z warunków nie jest spełniony, należy skontaktować się z producentem.

#### 4.1.1 Identyfikacja produktu

Sposoby identyfikacji produktu:

- Dane na tabliczce znamionowej
- Po wprowadzeniu numeru seryjnego podanego na tabliczce znamionowej w aplikacji Device Viewer (www.endress.com/deviceviewer): wyświetlone zostaną wszystkie dane dotyczące przyrządu oraz wykaz dostarczanej wraz z nim dokumentacji technicznej.
- Po wprowadzeniu numeru seryjnego podanego na tabliczce znamionowej w aplikacji *Endress+Hauser Operations* lub zeskanowaniu dwuwymiarowego kodu QR z tabliczki znamionowej za pomocą aplikacji *Endress+Hauser Operations*: wyświetlone zostaną wszystkie dane techniczne przyrządu oraz wykaz dokumentacji technicznej dotyczącej przyrządu.

#### Tabliczka znamionowa

#### Czy dostarczony przyrząd jest zgodny z zamówieniem?

Na tabliczce znamionowej podane są następujące informacje:

- Dane producenta, nazwa przyrządu
- Kod zamówieniowy
- Rozszerzony kod zamówieniowy
- Numer seryjny
- Etykieta (TAG) (opcjonalnie)
- Parametry techniczne, np. napięcie zasilania, pobór prądu, temperatura otoczenia, parametry komunikacji cyfrowej (opcjonalnie)
- Stopień ochrony
- Dopuszczenia i odpowiednie symbole
- Oznaczenie instrukcji bezpieczeństwa Ex (XA) (opcjonalnie)
- ▶ Należy porównać dane na tabliczce znamionowej z zamówieniem.

#### Nazwa i adres producenta

| Nazwa producenta: | Endress+Hauser Wetzer GmbH + Co. KG                  |
|-------------------|------------------------------------------------------|
| Adres producenta: | Obere Wank 1, D-87484 Nesselwang lub www.endress.com |

#### 4.1.2 Transport i składowanie

Temperatura składowania: -30 ... +70 °C (-22 ... +158 °F)

Maksymalna wilgotność względna równa 80 % dla temperatur do 31 °C (87,8 °F), malejąca liniowo do 50 % w temperaturze 40 °C (104 °F).

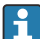

Na czas transportu i składowania, urządzenie należy opakować w sposób zapewniający odpowiednie zabezpieczenie przed uderzeniami i wpływem czynników zewnętrznych. Najlepsze zabezpieczenie stanowi oryginalne opakowanie.

Podczas składowania przyrządu należy unikać:

- bezpośredniego nasłonecznienia
- bliskości gorących przedmiotów
- drgań mechanicznych
- agresywnych mediów

## 5 Warunki pracy: montaż

### 5.1 Zalecenia montażowe

Przyrząd w obudowie obiektowej i z akcesoriami jest przeznaczony do montażu na ścianie, rurze i na szynie DIN oraz do zabudowy tablicowej.

Pozycja montażowa powinna zapewniać czytelność wskazań. Podłączenia i wyjścia znajdują się od spodu przyrządu. Przewody są podłączane do numerowanych zacisków.

Zakres temperatur pracy: -20 ... 60 °C (-4 ... 140 °F)

Więcej informacji można znaleźć w rozdziale "Dane techniczne".

### NOTYFIKACJA

#### Przegrzanie przyrządu z powodu niewystarczającego chłodzenia

 Aby uniknąć gromadzenia się ciepła, należy zapewnić odpowiednie chłodzenie przyrządu. Jeśli przyrząd pracuje w górnym zakresie temperatur, wówczas okres eksploatacji wyświetlacza ulega skróceniu.

## 5.2 Wymiary

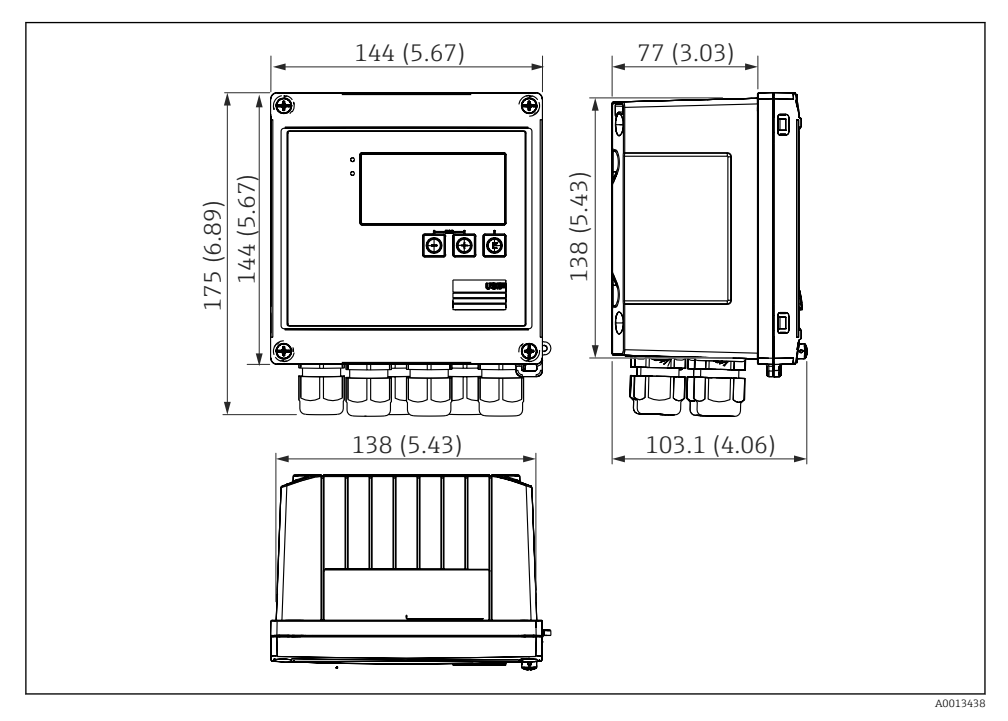

🖻 1 Wymiary przyrządu w mm (in)

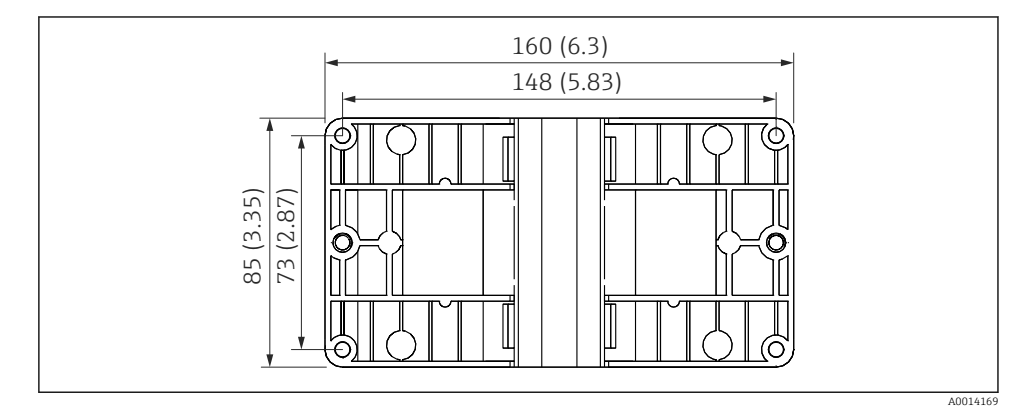

🖻 2 Wymiary płyty do montażu na ścianie, rurze i do zabudowy tablicowej w mm (in)

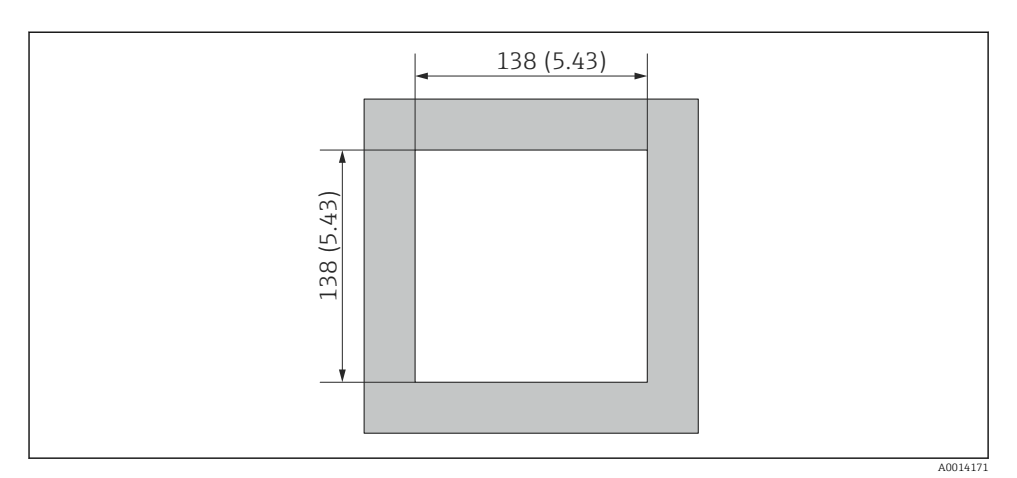

Wymiary wycięcia do zabudowy tablicowej w mm (in)

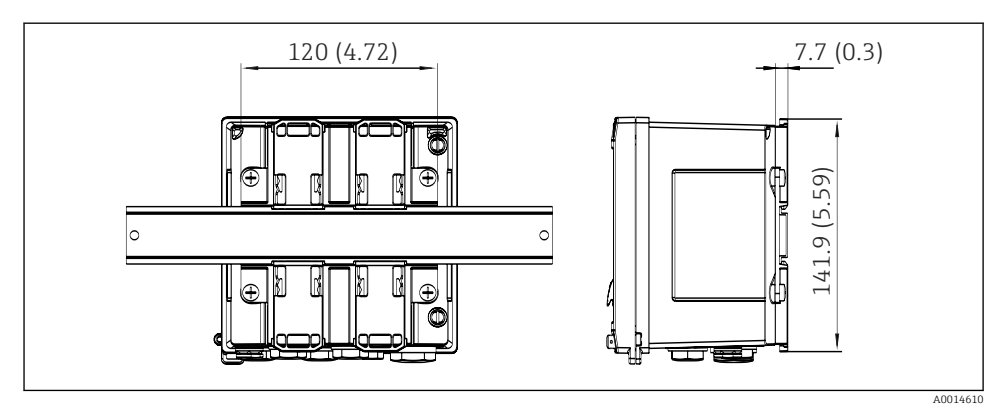

4 Wymiary adaptera do zabudowy na szynie DIN w mm (in)

### 5.3 Montaż przyrządu

#### 5.3.1 Montaż na ścianie

- Wykorzystać płytę montażową jako szablon do nawiercania otworów, wymiary → € 2, 
  9
- 2. Zamocować przyrząd do płyty montażowej za pomocą 4 śrub.
- 3. Płytę montażową przymocować 4 śrubami do ściany.

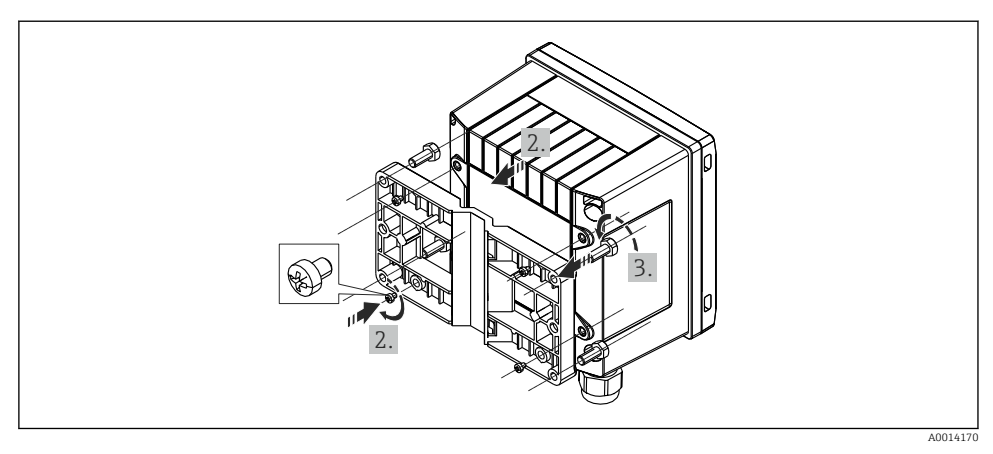

🖻 5 Montaż na ścianie

### 5.3.2 Zabudowa tablicowa

1. Wykonać w tablicy wycięcie montażowe o odpowiednich rozmiarach, wymiary →  $\blacksquare$  3,  $\blacksquare$  10

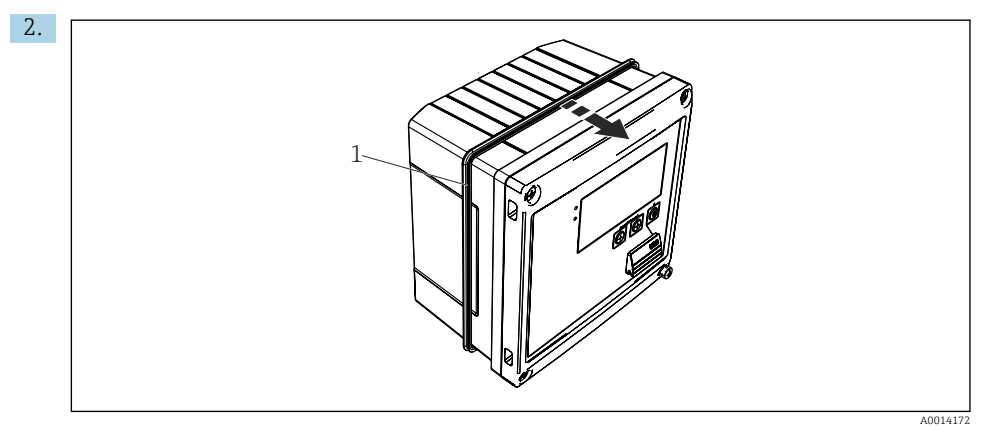

🖻 6 🛛 Zabudowa tablicowa

Zamontować uszczelkę obudowy (poz. 1).

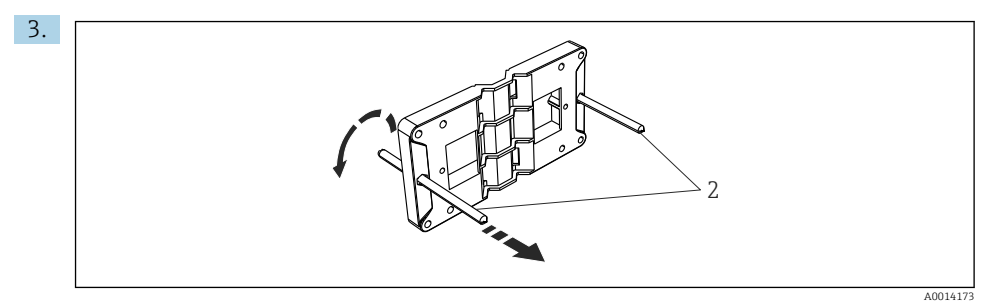

Przygotowanie płyty montażowej do zabudowy tablicowej

Wkręcić kołki gwintowane (poz. 2) do płyty montażowej (wymiary  $\rightarrow \mathbb{E}$  2,  $\mathbb{E}$  9).

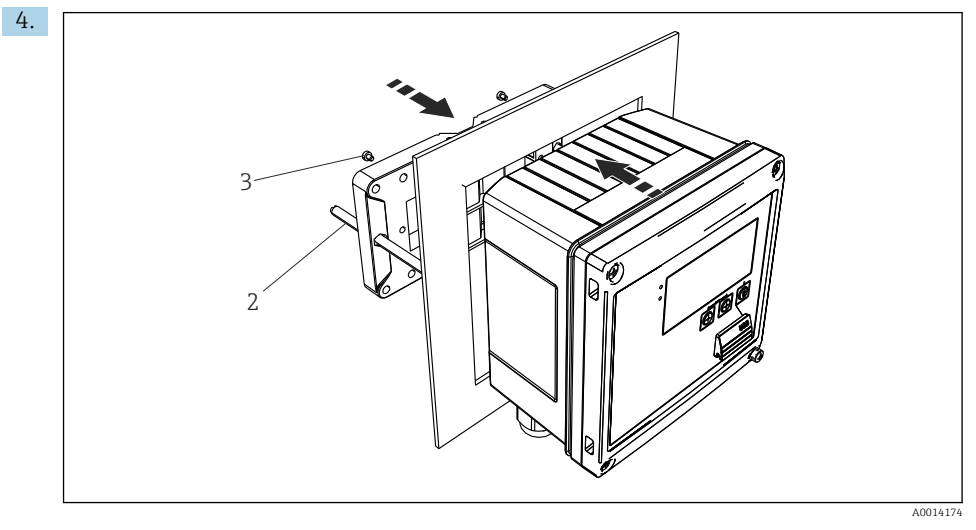

🖻 8 Zabudowa tablicowa

Wsunąć przyrząd w wycięcie w tablicy od przodu i za pomocą 4 śrub (poz. 3) zamontować płytę montażową do przyrządu od tyłu.

5. Zamocować przyrząd, dokręcając kołki gwintowane.

#### 5.3.3 Szyna wsporcza/szyna DIN (wg EN 50 022)

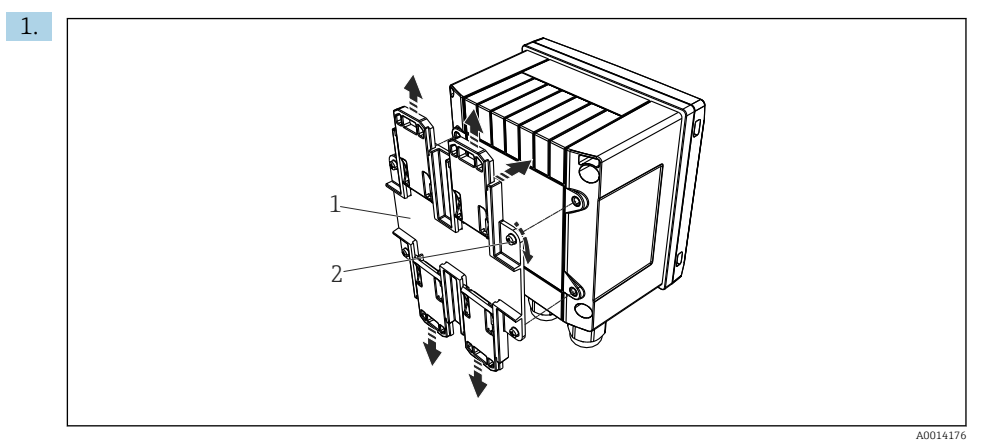

#### Przygotowanie do montażu na szynie DIN

Używając dostarczonych śrub (poz. 2), zamocować adapter do szyny DIN (poz. 1) do przyrządu i otworzyć zaciski szyny DIN.

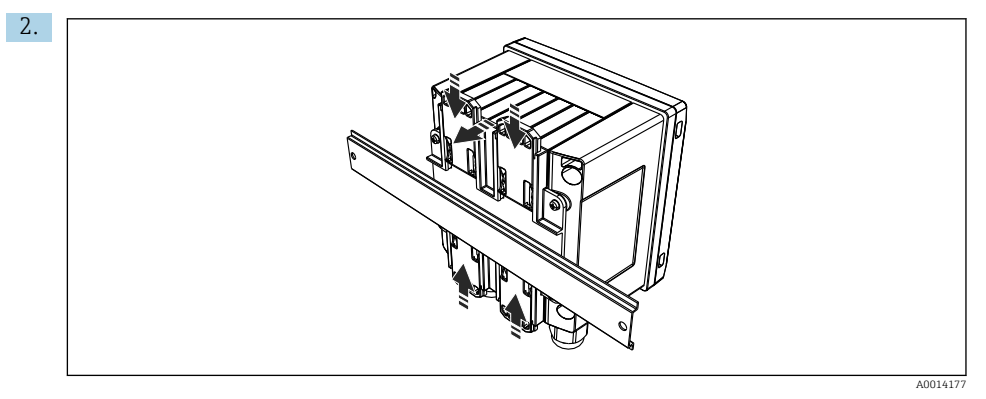

🖻 10 Montaż na szynie DIN

Zamocować przyrząd na szynie DIN od przodu i zamknąć zaciski szyny DIN.

#### 5.3.4 Montaż do rury

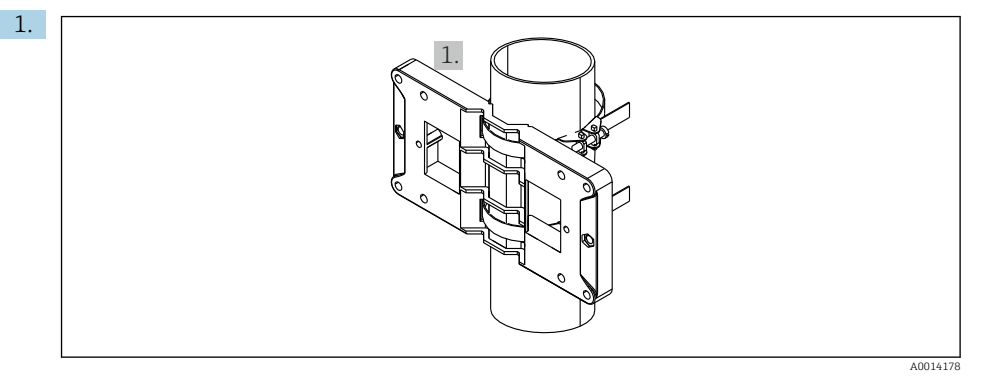

#### 🖻 11 🛛 Przygotowanie do montażu do rury

Przełożyć stalowe taśmy mocujące przez płytę montażową (wymiary <br/>  $\to$  2,  $\boxplus$  9) i zamocować je do rury.

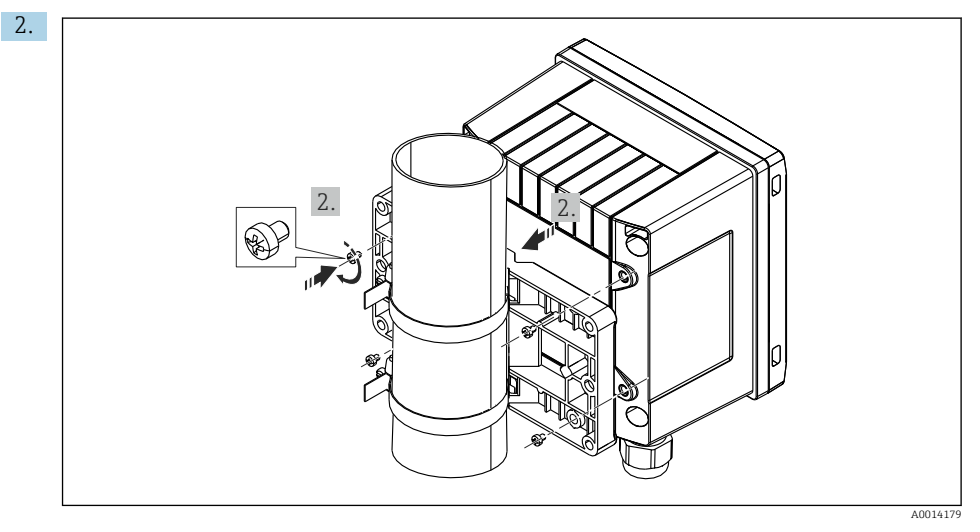

#### I2 Montaż do rury

Zamocować przyrząd do płyty montażowej za pomocą 4 śrub dostarczonych w zestawie.

## 5.4 Wskazówki dotyczące montażu czujnika(-ów) temperatury

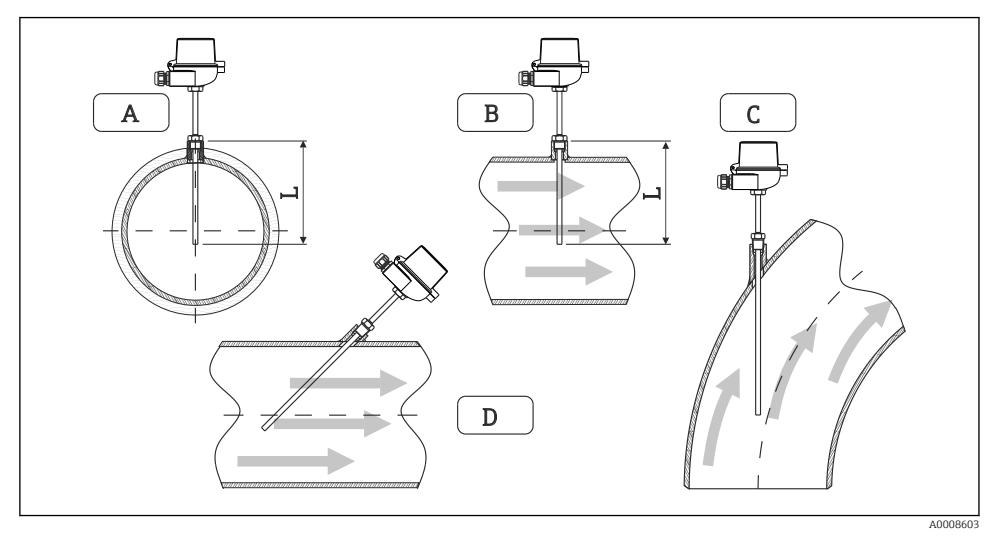

- I3 Sposoby montażu czujników temperatury
- A BW rurociągach o małym przekroju: końcówka czujnika powinna sięgać osi przewodu lub nieco poniżej (=L).
- C D Ustawienie kątowe.

Głębokość zanurzenia termometru wpływa na dokładność pomiaru. Jeżeli głębokość zanurzenia jest za mała, to przewodzenie ciepła przez przyłącze procesowe oraz ścianki zbiornika spowoduje błędy pomiarowe. W przypadku montażu w rurociągu, zalecana głębokość zanurzenia powinna odpowiadać połowie średnicy rury.

- Możliwości montażu: rurociągi, zbiorniki oraz inne elementy instalacji technologicznych
- Minimalna głębokość zanurzenia = 80 ... 100 mm (3,15 ... 3,94 in) Głębokość zanurzenia powinna odpowiadać przynajmniej 8-krotności średnicy osłony termometru. Przykład: średnica osłony termometrycznej 12 mm (0,47 in) x 8 = 96 mm (3,8 in). Zalecana standardowa głębokość zanurzenia wynosi 120 mm (4,72 in).
- W przypadku rurociągów o małej średnicy nominalnej, końcówka osłony termometrycznej powinna sięgać poza oś rurociągu (→ 13, 15, poz. A i B). Innym rozwiązaniem może być montaż kątowy (→ 13, 15, poz. C i D). Przy ustalaniu głębokości zanurzenia lub głębokości montażowej, należy uwzględnić wszystkie parametry termometru oraz mierzonego procesu (np. prędkość przepływu, ciśnienie medium).

Patrz także wskazówki montażowe w normie EN1434-2 (D), Rys. 8.

Szczegółowe informacje: BA01915T

### 5.5 Wskazówki dotyczące montażu czujnika ciśnienia

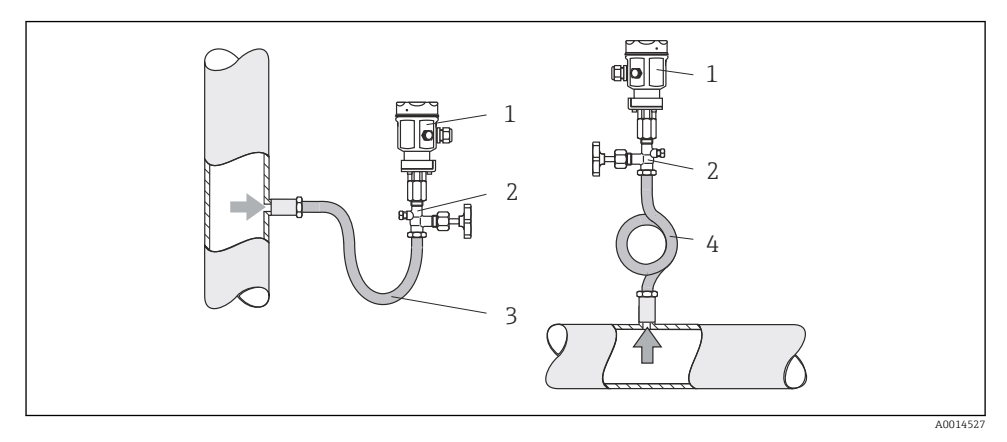

🖻 14 🛛 Konfiguracja dla pomiaru ciśnienia pary

- 1 Czujnik ciśnienia
- 2 Zawór odcinający
- 3 Rurka syfonowa w kształcie litery U
- 4 Rurka pętlicowa
- Czujnik należy zamontować tak, aby rurka syfonowa znajdowała się powyżej punktu poboru ciśnienia.

Rurka syfonowa obniża temperaturę do wartości bliskiej temperaturze otoczenia.

Przed uruchomieniem, wypełnić rurkę syfonową cieczą.

## 6 Podłączenie elektryczne

## 6.1 Wymagania dotyczące podłączenia

#### **A**OSTRZEŻENIE

#### Niebezpieczeństwo! Napięcie elektryczne!

 Podłączenia elektryczne urządzenia można wykonywać wyłącznie przy wyłączonym zasilaniu.

## A PRZESTROGA

#### Należy zwrócić uwagę na dodatkowe informacje

- Przed uruchomieniem przyrządu, należy upewnić się, czy parametry sieci zasilającej odpowiadają danym na tabliczce znamionowej.
- Podczas montażu na obiekcie należy zastosować odpowiedni wyłącznik zasilania. Wyłącznik ten należy zamontować w pobliżu przyrządu (w łatwo dostępnym miejscu) i oznakować jako główny wyłącznik zasilania.
- ► W obwodzie zasilającym, wymagane jest zabezpieczenie nadmiarowo-prądowe (prąd znamionowy ≤ 10 A).

Podczas montażu przelicznika pary oraz elementów składowych układu pomiarowego, należy przestrzegać ogólnych wskazówek montażowych podanych w normie EN1434 Część 6.

## 6.2 Podłączenie przyrządu

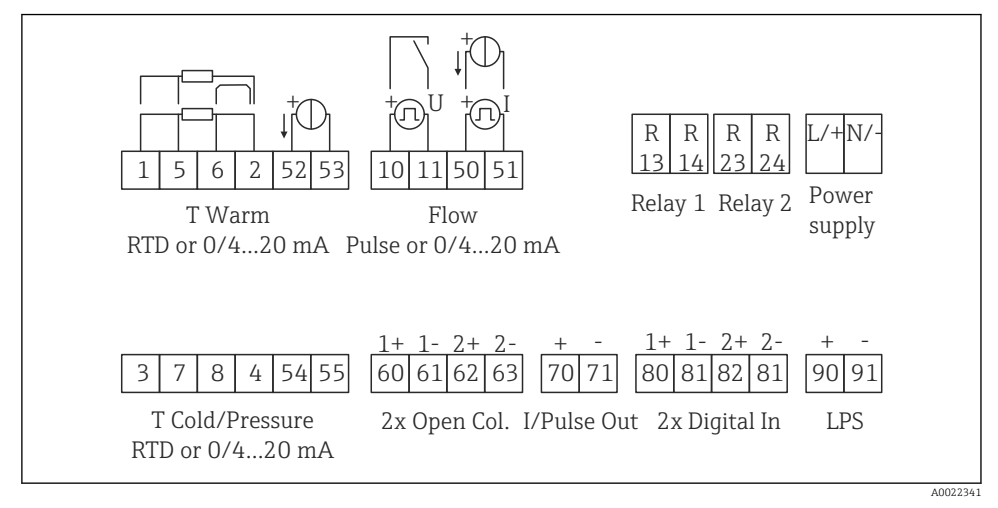

<sup>🖻 15</sup> Schemat podłączeń dla przyrządu

#### Przeznaczenie zacisku

- W przypadku pomiaru różnicy ciepła w oparciu o pomiar temperatury, czujnik temperatury kondensatu powinien być podłączony do zacisków Temp. gorąca, a czujnik temperatury pary do zacisków Temp. zimna.
  - W przypadku pomiaru różnicy ciepła w oparciu o pomiar ciśnienia, czujnik temperatury kondensatu powinien być podłączony do zacisków Temp. gorąca.

| Zacisk | Przeznaczenie zacisku | Wejścia                                                                                   |  |
|--------|-----------------------|-------------------------------------------------------------------------------------------|--|
| 1      | + Zasilanie RTD       | Temperatura pary<br>(opcjonalnie termometr<br>rezystancyjny (RTD) lub wejście<br>prądowe) |  |
| 2      | - Zasilanie RTD       |                                                                                           |  |

| 5  | + Czujnik RTD                                      | -                                                                                                    |  |
|----|----------------------------------------------------|----------------------------------------------------------------------------------------------------|--|
| 6  | - Czujnik RTD                                      |                                                                                                    |  |
| 52 | + Wejście 0/4 20 mA                                |                                                                                                    |  |
| 53 | Uziemienie wejścia sygnałowego 0/4 20 mA           |                                                                                                    |  |
| 3  | + Zasilanie RTD                                    | Ciśnienie (pary)                                                                                                    |  |
| 4  | - Zasilanie RTD                                    |                                                                                                    |  |
| 7  | + Czujnik RTD                                      |                                                                                                    |  |
| 8  | - Czujnik RTD                                      |                                                                                                    |  |
| 54 | + Wejście 0/4 20 mA                                |                                                                                                    |  |
| 55 | Uziemienie wejścia sygnałowego 0/4 20 mA           |                                                                                                    |  |
| 10 | + Wejście impulsowe (napięcie)                     | Przepływ                                                                                                    |  |
| 11 | - Wejście impulsowe (napięcie)                     | (Opcjonalnie wejście impulsowe<br>lub prądowe)                                                                         |  |
| 50 | + 0/4 20 mA lub impulsy prądowe (PFM)              |                                                                                                    |  |
| 51 | Uziemienie wejścia sygnałowego przepływu 0/4 20 mA |                                                                                                    |  |
| 80 | + Wejście cyfrowe 1 (wejście przełączające)        | <ul> <li>Uruchomienie licznika<br/>taryfowego 1</li> <li>Synchronizacja czasu</li> <li>Blokada konfiguracji</li> </ul> |  |
| 81 | - Wejście cyfrowe (zacisk 1)                       |                                                                                                    |  |
| 82 | + Wejście cyfrowe 2 (wejście przełączające)        | <ul> <li>Uruchomienie licznika<br/>taryfowego 2</li> <li>Synchronizacja czasu</li> <li>Blokada konfiguracji</li> </ul> |  |
| 81 | - Wejście cyfrowe (zacisk 2)                       |                                                                                                    |  |
|    |                                                    | Wyjścia                                                                                                    |  |
| 60 | + Wyjście impulsowe 1 (otwarty kolektor)           | Licznik energii, objętości lub                                                                                         |  |
| 61 | - Wyjście impulsowe 1 (otwarty kolektor)           | licznik taryfowy. Alternatywnie:<br>wartości graniczne/alarmy                                                          |  |
| 62 | + Wyjście impulsowe 2 (otwarty kolektor)           |                                                                                                    |  |
| 63 | - Wyjście impulsowe 2 (otwarty kolektor)           |                                                                                                    |  |
| 70 | + Wyjście impulsowe 0/4 20 mA/                     | Wartości bieżące (np. moc) lub                                                                                         |  |
| 71 | - Wyjście impulsowe 0/4 20 mA/                     | wskazania liczników (np. energii)                                                                                      |  |
| 13 | Przekaźnik, styk normalnie otwarty (NO)            | Wartości graniczne/alarmy                                                                                              |  |
| 14 | Przekaźnik, styk normalnie otwarty (NO)            |                                                                                                    |  |
| 23 | Przekaźnik, styk normalnie otwarty (NO)            |                                                                                                    |  |
| 24 | Przekaźnik, styk normalnie otwarty (NO)            |                                                                                                    |  |
| 90 | Zasilanie 24V czujnika (pętla prądowa)             | Zasilanie 24V                                                                                                    |  |
| 91 | Uziemienie zasilania                               | (np. do zasilania czujnika)                                                                                            |  |
|    |                                                    |                                                                                                    |  |

| L/+ | L dla AC<br>+ dla DC |
|-----|----------------------|
| N/- | N dla AC<br>- dla DC |

#### 6.2.1 Otwieranie obudowy

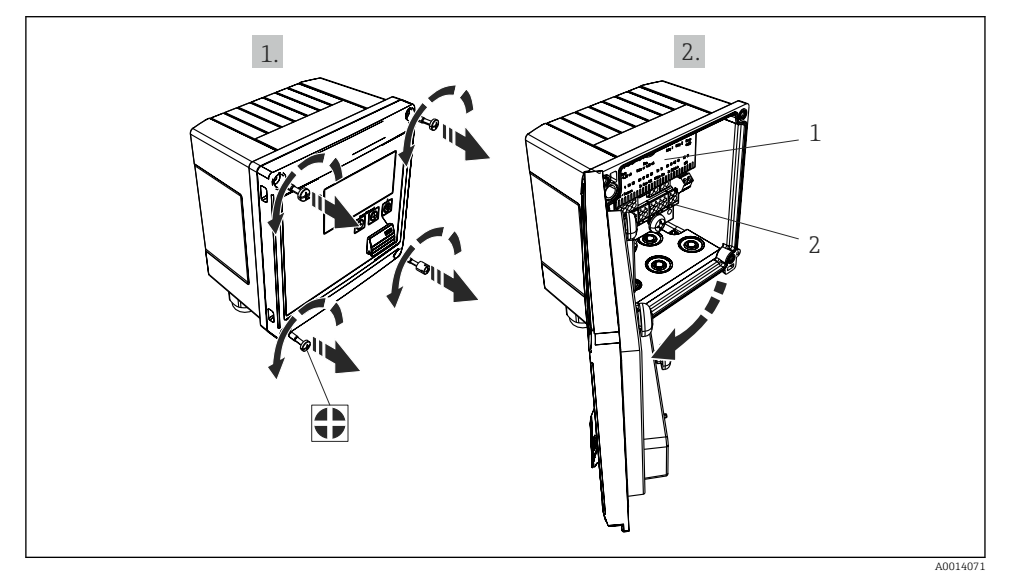

- 🖻 16 Otwieranie obudowy przyrządu
- 1 Tabliczka z oznakowaniem zacisków
- 2 Zaciski

## 6.3 Podłączenie czujników

#### 6.3.1 Przepływ

#### Czujniki przepływu z zasilaniem zewnętrznym

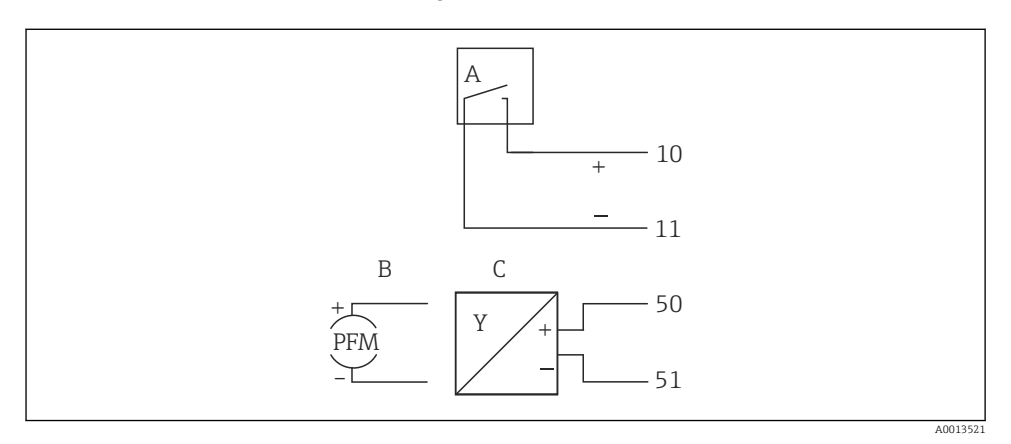

- 🖻 17 🛛 Podłączenie czujnika przepływu
- A Impulsy napięciowe lub czujniki stykowe wg PN-EN 1434 klasa IB, IC, ID, IE
- B Impulsy prądowe
- C Sygnały 0/4...20 mA

#### Czujniki przepływu zasilane z przelicznika pary

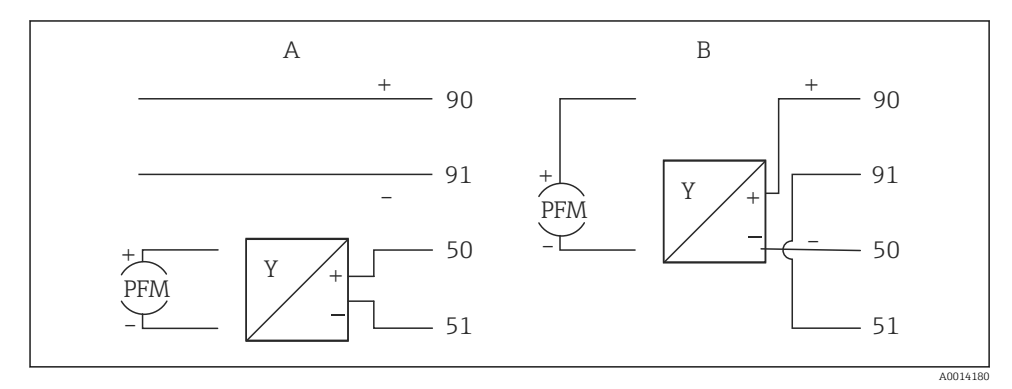

I8 Podłączenie aktywnych czujników przepływu

- A Czujnik 4-przewodowy
- B Czujnik 2-przewodowy

#### Konfiguracja czujników przepływu z wyjściem impulsowym

Zgodnie z normą PN-EN 1434, wejścia impulsów napięciowych i sygnałów czujników stykowych powodujących przełączenie styków, podzielono na kilka klas. Służą one do zasilania styków przełącznych.

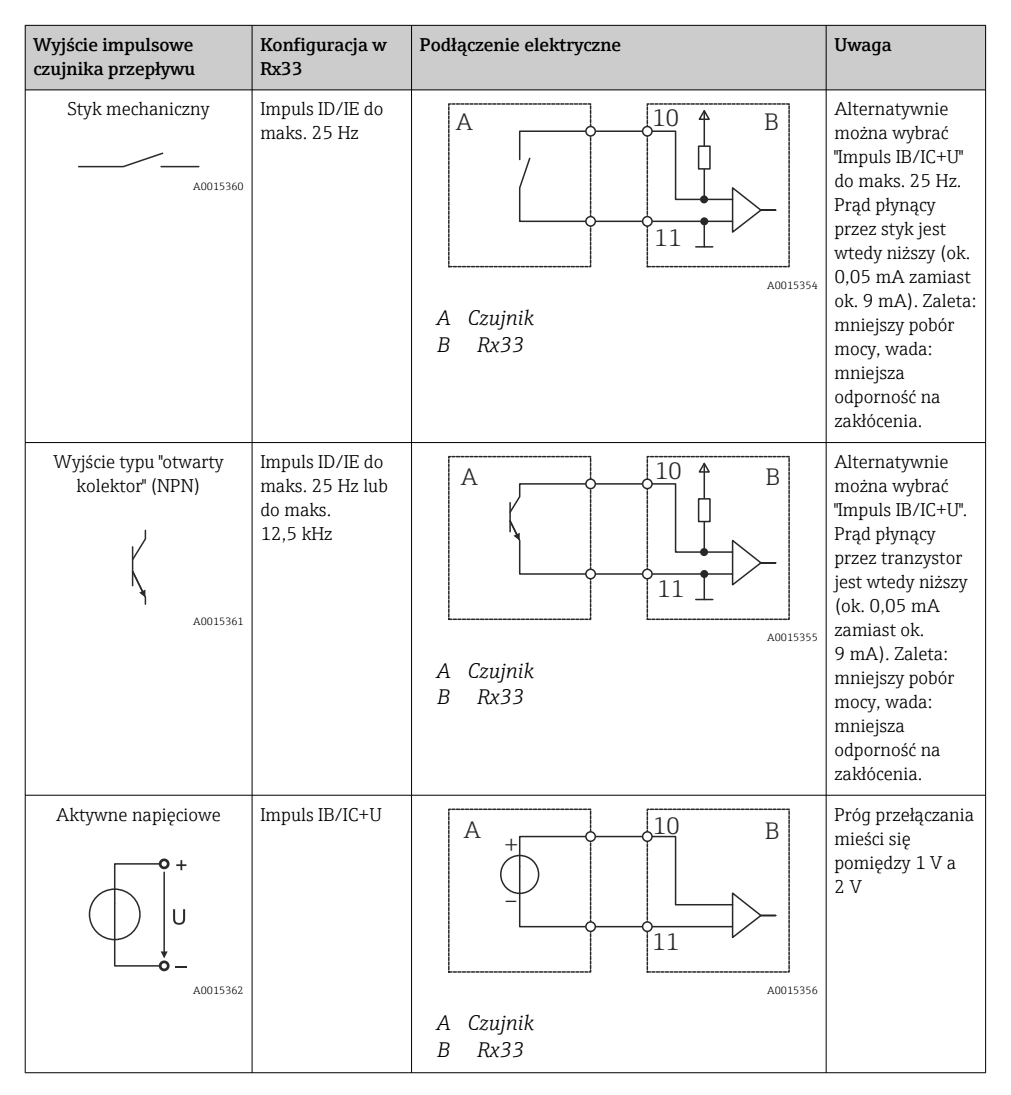

| Wyjście impulsowe<br>czujnika przepływu | Konfiguracja w<br>Rx33                                     | Podłączenie elektryczne | Uwaga                                                                                  |
|-----------------------------------------|------------------------------------------------------------|-------------------------|----------------------------------------------------------------------------------------|
| Aktywne prądowe                         | Impuls I                                                   |                         | Próg przełączania<br>mieści się<br>pomiędzy 8 mA i<br>13 mA                            |
|                                         |                                                            | A Czujnik<br>B Rx33     |                                                                                        |
| Czujnik NAMUR (wg<br>EN60947-5-6)       | Impuls ID/IE do<br>maks. 25 Hz lub<br>do maks.<br>12,5 kHz |                         | W tym przypadku<br>brak jest<br>monitorowania<br>zwarcia lub<br>przerwy w<br>obwodzie. |
|                                         |                                                            | A Czujnik<br>B Rx33     |                                                                                        |

| Impulsy napięciowe i przetworniki klasy IB i IC                   | Sygnał ≤ 1 V odpowiada stanowi NISKI                                                                          | Styki            |
|-------------------------------------------------------------------|----------------------------------------------------------------------------------------------------|------------------|
| (niskie wartości progów przełączania, niskie                      | Sygnał ≥ 2 Vodpowiada stanowi WYSOKI                                                                          | bezpotencjałowe, |
| prądy)                                                            | U maks. 30 V, U bez obciążenia: 3 6 V                                                                         | kontaktrony      |
| Przetworniki klasy ID i IE: wyższe prądy i<br>napięcia zasilające | Sygnał ≤ 1,2 mA odpowiada stanowi NISKI<br>Sygnał ≥ 2,1 mAodpowiada stanowi WYSOKI<br>U bez obciążenia: 7 9 V |                  |

### 6.3.2 Temperatura

| Podłączenie czujników<br>rezystancyjnych | $\begin{array}{c c} A & B & C \\ \hline & & & & \\ \hline & & & & \\ \hline & & & \\ \hline & & & \\ \hline \end{array} \\ \hline \\ \hline \\ \hline & & \\ \hline & & \\ \hline \end{array} \\ \hline \hline \\ \hline \\ \hline \\ \hline \hline \\ \hline \\ \hline \\ \hline \hline \\ \hline \hline \\ \hline \hline \\ \hline \\ \hline \hline \\ \hline \hline \\ \hline \hline \\ \hline \hline \\ \hline \hline \\ \hline \\$ | A0014529 |
|------------------------------------------|----------------------------------------------------------------------------------------------------|----------|
|                                          | A = podłączenie 2-przewodowe<br>B = podłączenie 3-przewodowe<br>C = podłączenie 4-przewodowe<br>* stosować wyłącznie w przypadku obliczania różnicy ciepła w oparciu o pomiar<br>temperatury, zaciski do podłączenia czujnika temperatury pary<br>Zaciski 1, 2, 5, 6: temperatura<br>Zaciski 3, 4, 7, 8: temperatura                                                                                                    |          |

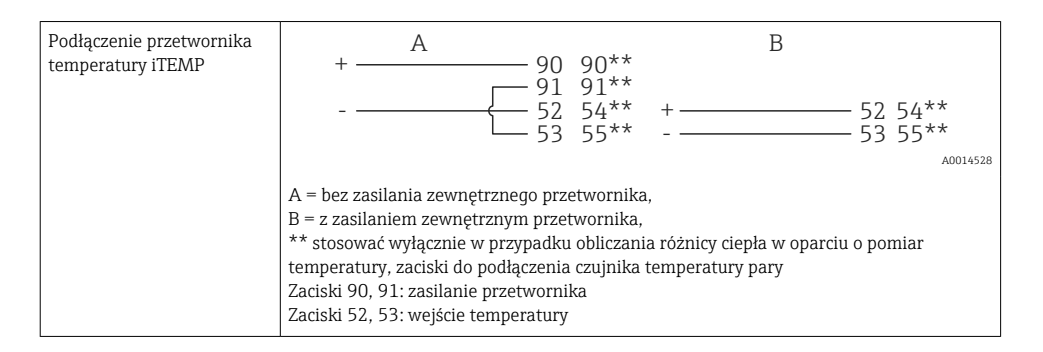

Dla zapewnienia najwyższej dokładności zalecamy zastosowanie podłączenia 4przewodowego czujnika rezystancyjnego, ponieważ zapewnia to kompensację niedokładności pomiaru spowodowanej przez miejsce montażu czujników lub długość przewodów podłączeniowych.

#### 6.3.3 Ciśnienie

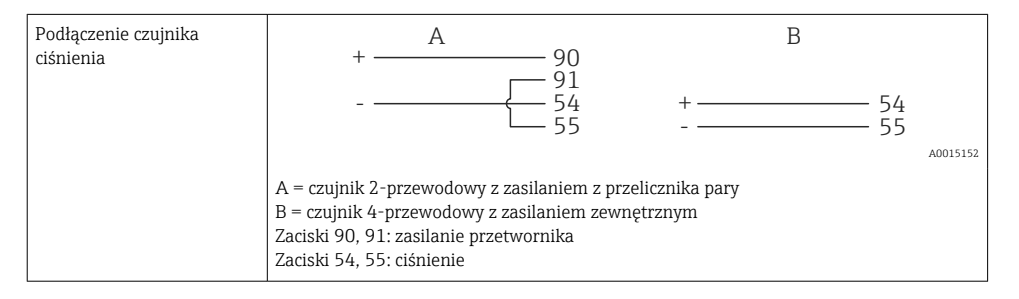

## 6.4 Wyjścia

#### 6.4.1 Wyjście analogowe (aktywne)

To wyjście można wykorzystać jako wyjście prądowe 0/4 ... 20 mA lub jako wyjście impulsowe napięciowe. Wyjście jest izolowane galwanicznie. Przyporządkowanie zacisków,  $\rightarrow \cong 17$ .

#### 6.4.2 Wyjścia przekaźnikowe

Przełączenie obu przekaźników może nastąpić w przypadku komunikatu błędu lub przekroczenia wartości granicznej.

Przekaźnik 1 lub 2 można wybrać w menu Konfiguracja <br/>  $\rightarrow$  Konf. zaawansowana <br/>  $\rightarrow$  Sygnal. awarii.

Wartości graniczne ustawia się korzystając z menu **Konfiguracja**  $\rightarrow$  **Konf. zaawansowana**  $\rightarrow$  **Aplikacja**  $\rightarrow$  **Wart.graniczne**. Możliwe ustawienia wartości granicznych opisano w instrukcji obsługi, w rozdziale "Wartości graniczne".

#### 6.4.3 Wyjście impulsowe (aktywne)

Poziom napięcia:

- Sygnał 0 ... 2 V odpowiada stanowi NISKI
- Sygnał 15 ... 20 V odpowiada stanowi WYSOKI

Maks. prąd wyjściowy: 22 mA

#### 6.4.4 Wyjście typu "otwarty kolektor"

Dwa wyjścia cyfrowe można wykorzystać jako wyjścia statusu lub wyjścia impulsowe. Wybrać następujące menu Konfiguracja  $\rightarrow$  Konf. zaawansowana lub Ekspert  $\rightarrow$  Wyjścia  $\rightarrow$  Otwarty kolektor

## 6.5 Komunikacja

Interfejs USB jest cały czas aktywny i może być wykorzystywany niezależnie od pozostałych interfejsów. Równoległe działanie kilku opcjonalnych interfejsów, np. magistrali obiektowej i Ethernet, jest niemożliwe.

### 6.5.1 Ethernet TCP/IP (opcja)

Interfejs Ethernet jest separowany galwanicznie (napięcie probiercze: 500 V). Do podłączenia można stosować standardowy przewód sieciowy (np. kategorii CAT5E). W tym celu na obudowie zamontowano specjalny dławik kablowy, umożliwiający poprowadzenie wstępnie zarobionych przewodów do wnętrza obudowy. Interfejs Ethernet umożliwia podłączenie przyrządu do urządzeń biurowych za pośrednictwem koncentratora (hub) lub przełącznika (switcha).

- Standard: 10/100 Base T/TX (IEEE 802.3)
- Gniazdo: RJ-45
- Maks. długość przewodu: 100 m

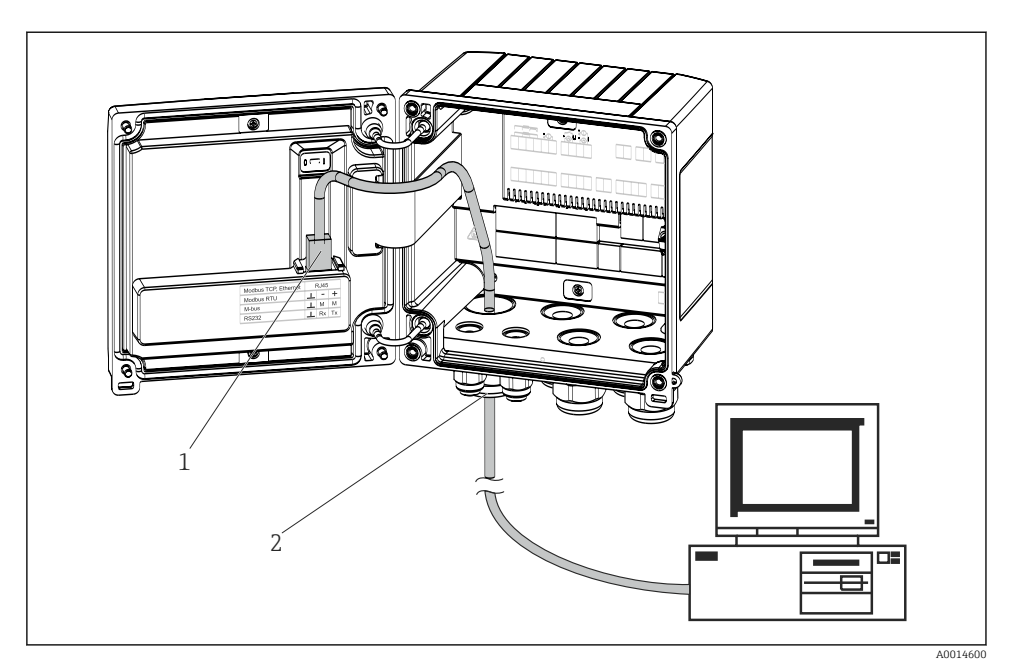

Podłączenie Ethernet TCP/IP, Modbus TCP

- 1 Ethernet, RJ45
- 2 Dławik kablowy przewodu Ethernet

#### 6.5.2 Modbus TCP (opcja)

Interfejs Modbus TCP służy podłączenia przyrządu do systemów nadrzędnych, celem transmisji wszystkich wartości mierzonych i parametrów procesowych. Interfejs Modbus TCP ma warstwę fizyczną identyczną jak interfejs Ethernet → 🕢 19, 🗎 25

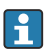

Odczyt przyrządu jest możliwy tylko za pomocą stacji Modbus master.

Szczegółowe informacje dotyczące mapy rejestrów Modbus: www.endress.com

#### 6.5.3 Modbus RTU (opcja)

Interfejs Modbus RTU (RS-485) jest separowany galwanicznie (napięcie probiercze: 500 V) i służy do podłączenia do systemów nadrzędnych, celem transmisji wszystkich wartości mierzonych i parametrów procesowych. Do podłączenia służy 3-stykowe gniazdo w pokrywie obudowy.

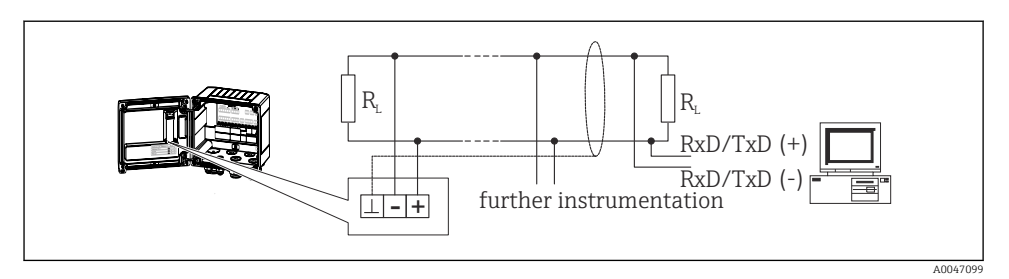

🖻 20 Podłączenie Modbus RTU

#### 6.5.4 M-Bus (opcja)

Interfejs M-Bus (Meter Bus) jest separowany galwanicznie (napięcie probiercze: 500 V) i służy do podłączenia do systemów nadrzędnych, celem transmisji wszystkich wartości mierzonych i parametrów procesowych. Do podłączenia służy 3-stykowe gniazdo w pokrywie obudowy.

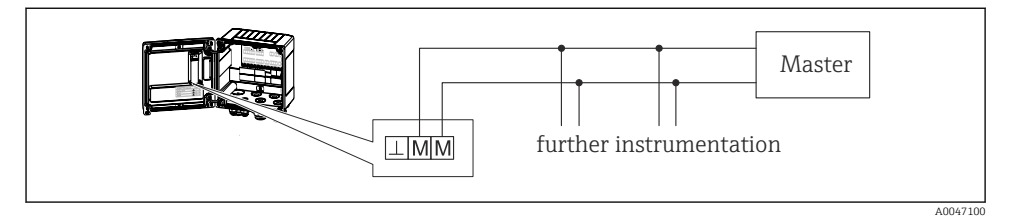

🖻 21 Podłączenie M-Bus

## 6.6 Kontrola po wykonaniu podłączeń elektrycznych

Po wykonaniu podłączeń elektrycznych przyrządu, należy dokonać następujących sprawdzeń:

| Stan przyrządu i warunki techniczne                                                                   | Uwagi                                                                                     |
|----------------------------------------------------------------------------------------------------|-------------------------------------------------------------------------------------------|
| Czy przyrząd lub przewody nie są uszkodzone (kontrola wzrokowa)?                                      | -                                                                                         |
| Podłączenie elektryczne                                                                               | Uwagi                                                                                     |
| Czy napięcie zasilania jest zgodne ze specyfikacją na tabliczce znamionowej?                          | 100 230 V AC/DC (±10 %) (50/60 Hz)<br>24 V DC (-50 % / +75 %)<br>24 V AC (±50 %) 50/60 Hz |
| Czy zamontowane przewody są odpowiednio zabezpieczenie przed nadmiernym zginaniem lub odkształceniem? | -                                                                                         |
| Czy przewód zasilania i przewody sygnałowe są podłączone zgodnie ze schematem?                        | Patrz schemat podłączeń na obudowie<br>przyrządu                                          |

## 7 Warianty obsługi

## 7.1 Przegląd wariantów obsługi

Przelicznik pary można konfigurować lokalnie za pomocą przycisków obsługi lub za pomocą oprogramowania "FieldCare".

Oprogramowanie obsługowe, w tym przewód interfejsu, są dostępne jako opcja, tzn. nie wchodzą w zakres standardowej dostawy.

Blokada konfiguracji jest możliwa za pomocą przełącznika blokady zapisu  $\rightarrow \cong$  29, kodu użytkownika lub poprzez wejście cyfrowe.

Szczegółowe informacje, patrz rozdział "Ochrona dostępu" w instrukcji obsługi.

## 7.2 Wyświetlacz i elementy obsługi

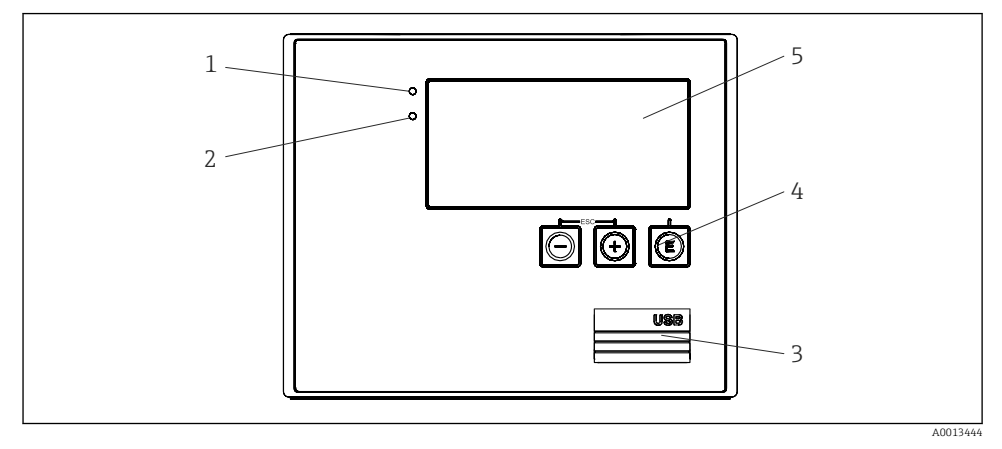

🖻 22 Wyświetlacz i elementy obsługi przyrządu

- 1 Zielona kontrolka LED, "Normalna praca"
- 2 Czerwona kontrolka LED, "Komunikat błędu"
- 3 Złącze USB do konfiguracji
- 4 Przyciski obsługi: -, +, E
- 5 Wyświetlacz z matrycą punktową 160×80
- Zielona kontrolka LED sygnalizuje zasilanie, czerwona kontrolka LED sygnalizuje stan alarmu/błąd. Zielona kontrolka LED świeci się zawsze, gdy zasilanie przyrządu jest włączone.

Czerwona kontrolka LED pulsuje z małą częstotliwością (ok. 0,5 Hz): uruchamianie programu rozruchowego.

Czerwona kontrolka LED pulsuje z dużą częstotliwością (ok. 2 Hz): podczas normalnej pracy: konieczna obsługa. Podczas aktualizacji oprogramowania: aktywna transmisja danych.

Czerwona kontrolka LED świeci: błąd przyrządu.

#### 7.2.1 Elementy obsługi

#### 3 przyciski obsługi, "-", "+", "E"

Funkcja Esc/Wstecz: nacisnąć jednocześnie przycisk "-" i "+".

Enter/zatwierdzanie wyboru: nacisnąć przycisk "E"

#### Przełącznik blokady zapisu

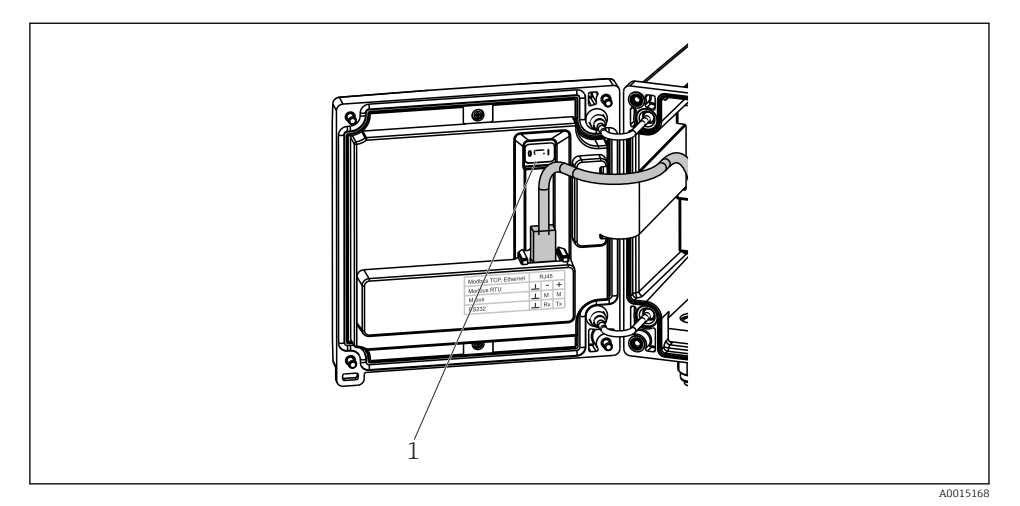

🖻 23 Przełącznik blokady zapisu

1 Przełącznik blokady zapisu z tyłu pokrywy obudowy

#### 7.2.2 Wyświetlacz

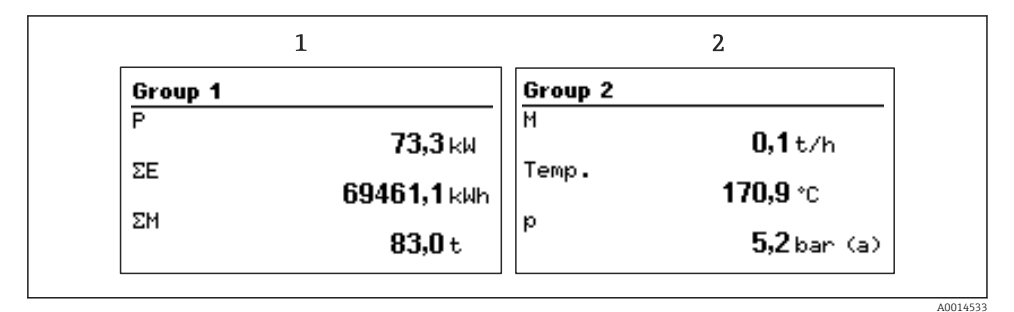

🖻 24 Przykładowe wskazania przelicznika pary

- 1 Grupa wskazań 1
- 2 Grupa wskazań 2

#### 7.2.3 Oprogramowanie obsługowe "FieldCare Device Setup"

W celu konfiguracji przyrządu za pomocą oprogramowania FieldCare Device Setup należy go podłączyć do komputera za pomocą interfejsu USB.

#### Podłączenie przyrządu

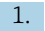

Uruchomić oprogramowanie FieldCare.

Endress+Hauser

- 2. Podłączyć przyrząd do portu USB komputera.
- 3. Utworzyć projekt korzystając z menu Plik/Nowy.
- 4. Wybrać sterownik komunikacyjny DTM (Interfejs CDI USB).
- 5. Dodać przyrząd EngyCal RS33.
- 6. Kliknąć przycisk Połącz.
- 7. Rozpocząć parametryzację.

Kontynuować konfigurację przyrządu zgodnie z jego instrukcją obsługi. Całe menu konfiguracji i wszystkie parametry wymienione w instrukcji obsługi są również dostępne w oprogramowaniu FieldCare Device Setup.

### NOTYFIKACJA

#### Nieokreślone stany wyjść i przekaźników

 Podczas konfiguracji z wykorzystaniem oprogramowania FieldCare przyrząd może znaleźć się w nieokreślonym stanie! Może to spowodować przypadkowe przełączanie wyjść i przekaźników.

## 7.3 Struktura i funkcje menu obsługi

Pełny przegląd matrycy obsługi oraz wszystkich programowalnych parametrów, patrz Dodatek do instrukcji obsługi.

| Language | Lista rozwijana wszystkich dostępnych języków obsługi. Należy |
|----------|---------------------------------------------------------------|
|          | wybrać język obsługi dla przyrządu.                           |

| Menu "Wyświetlacz/praca" | <ul> <li>Wybór grup wskazań (automatyczna zmiana lub stała grupa wskazań)</li> <li>Służy do ustawienia jasności i kontrastu wyświetlacza</li> <li>Wybór wyświetlanych analiz (z bieżącego dnia, miesiąca, roku, daty rozliczenia, licznika)</li> </ul> |
|--------------------------|----------------------------------------------------------------------------------------------------|
|--------------------------|----------------------------------------------------------------------------------------------------|

| Menu "Konfiguracja" | To menu służy do ustawienia parametrów szybkiego uruchomienia<br>przyrządu. Konfiguracja zaawansowana obejmuje wszystkie ważne<br>parametry związane z eksploatacją przyrządu. |                                                                 |
|---------------------|----------------------------------------------------------------------------------------------------|-----------------------------------------------------------------|
|                     | <ul> <li>Jednostki</li> <li>Waga impulsu, wartość</li> <li>Data i czas</li> <li>Ciśnienie</li> </ul>                                                                           | Parametry szybkiego<br>uruchomienia                             |
|                     | Konfiguracja zaawansowana (ustav<br>dla podstawowej obsługi przyrządu<br>Ustawienia specjalne są również do                                                                    | vienia, które nie są niezbędne<br>)<br>stępne w menu "Ekspert". |

| Menu "Diagnostyka" | Informacje o przyrządzie i funkcje szybkiej diagnostyki.                                                                                                    |  |
|--------------------|----------------------------------------------------------------------------------------------------|--|
|                    | <ul> <li>Komunikaty i lista diagnostyczna</li> <li>Rejestr zdarzeń</li> <li>Wyświetla dane przyrządu</li> <li>Symulacja</li> <li>Wartości mierzone, wyjścia</li> </ul> |  |

| Menu "Ekspert" | Menu "Ekspert" umożliwia dostęp do wszystkich pozycji menu<br>obsługi, w tym precyzyjnego dostrajania i funkcji serwisowych.                                                                                                    |
|----------------|----------------------------------------------------------------------------------------------------|
|                | <ul> <li>Bezpośrednie przejście do parametrów poprzez funkcję<br/>Szybkiego dostępu (tylko za pomocą przycisków na przyrządzie)</li> <li>Kod serwisowy umożliwiający wyświetlanie parametrów<br/>serwisowych (wyłącznie z komputera za pomocą<br/>oprogramowania obsługowego)</li> <li>System (ustawienia)</li> <li>Wejścia</li> <li>Aplikacja</li> <li>Diagnostyka</li> </ul> |

## 8 Konserwacja

Przyrząd nie wymaga żadnej specjalnej konserwacji.

## 8.1 Czyszczenie

Przyrząd można czyścić suchą czystą ściereczką.

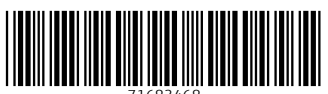

71683468

## www.addresses.endress.com

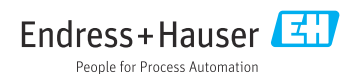